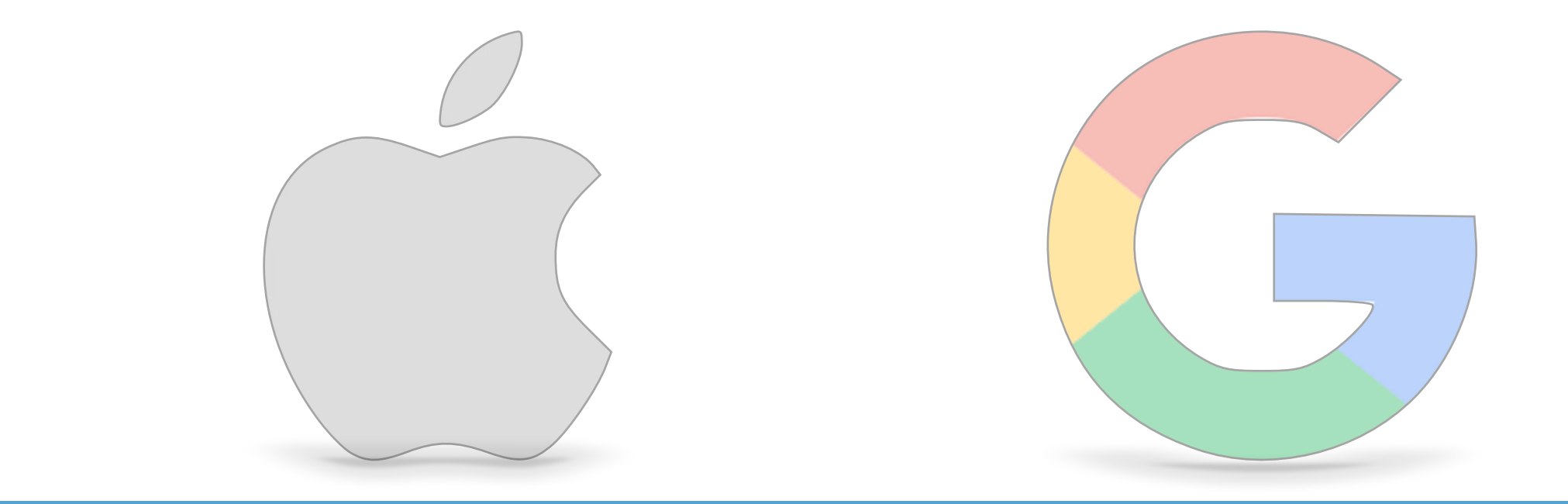

# 児童生徒パスワード変更マニュアル

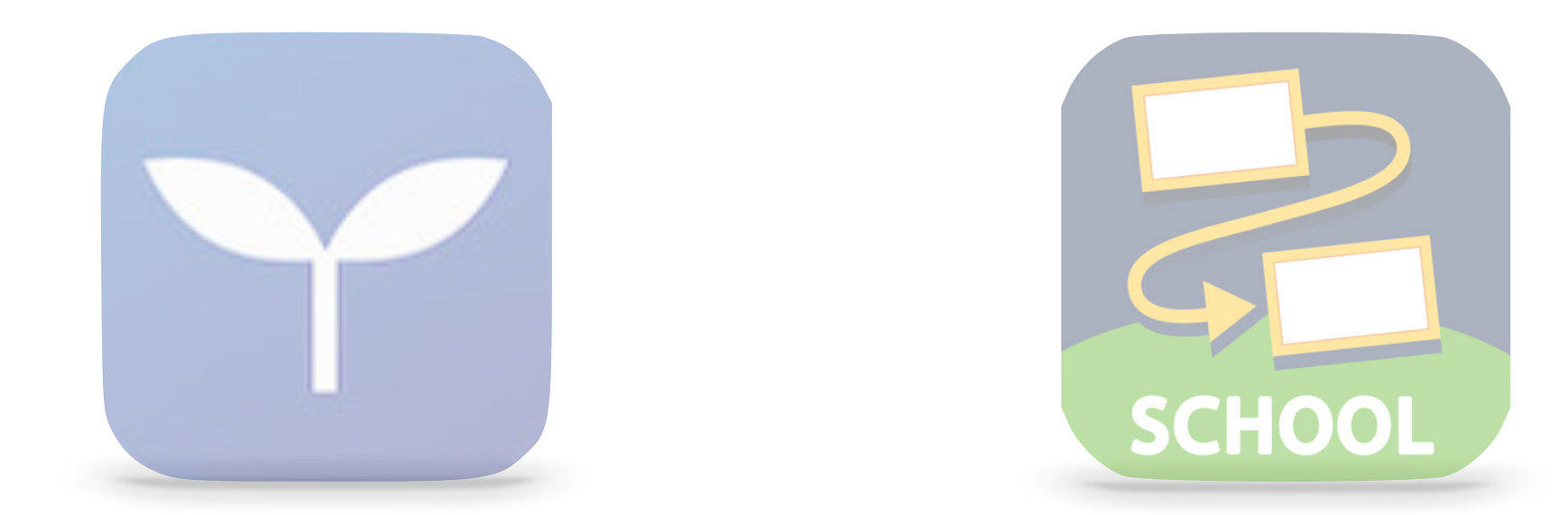

## Í iPad本体のパスワード変更方法

#### パスコード要求命令が摂津市教育委員会から出ている場合

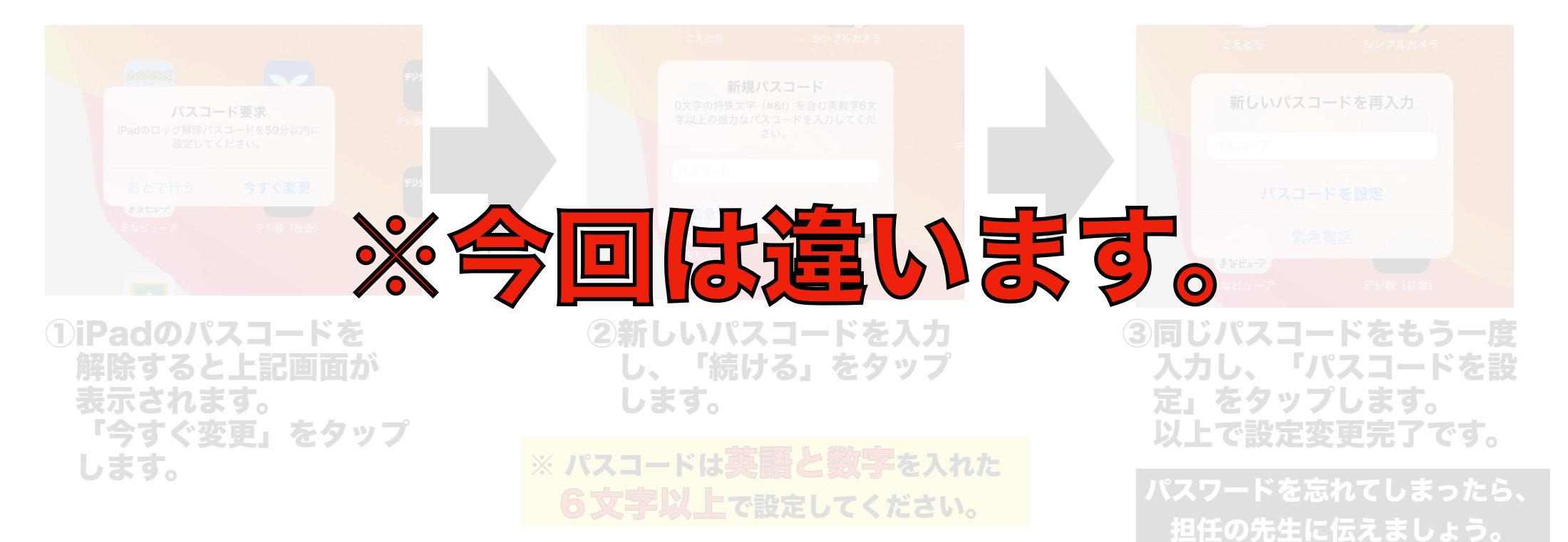

#### 自分(学校)で変更する場合

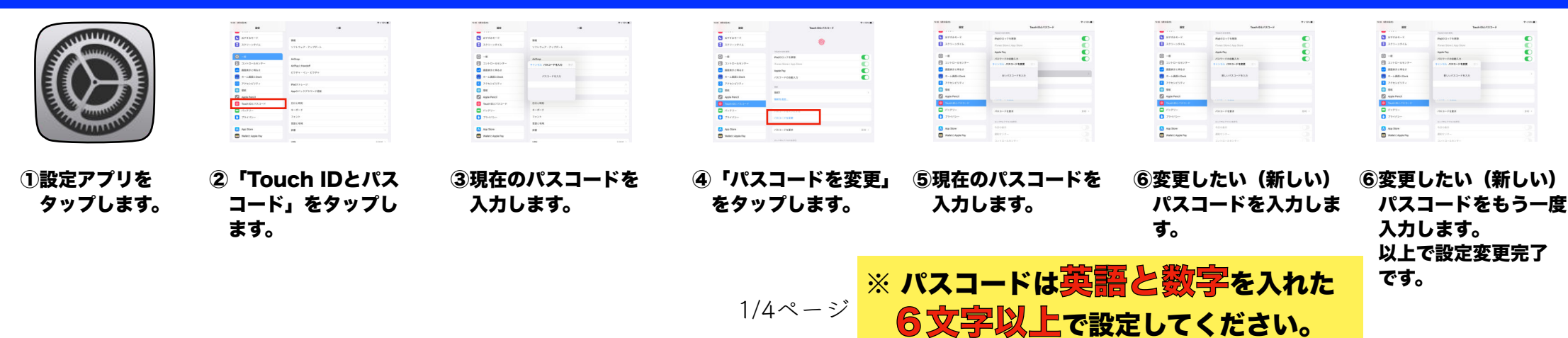

## Googleアカウントのパスワード変更方法

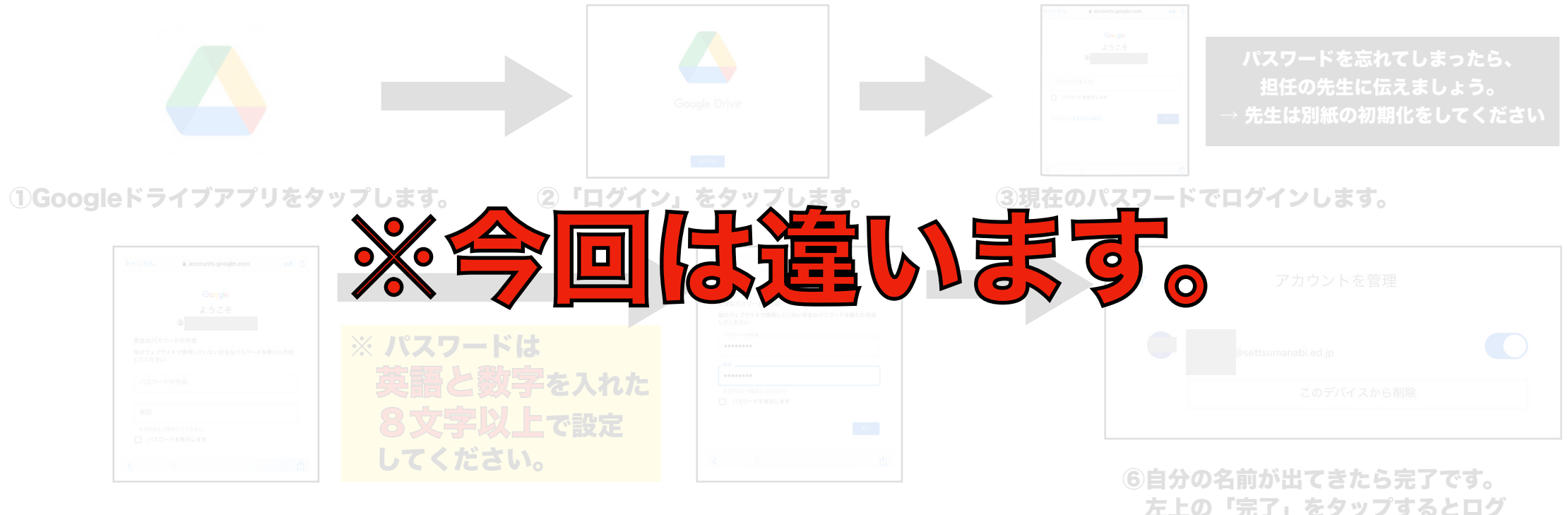

④新しいパスワードを2回入力します。

⑤入力できたら「次へ」をタップします。

左上の「完了」をタップするとログ インした状態になります。

#### で変更する場合 自分 (学校)

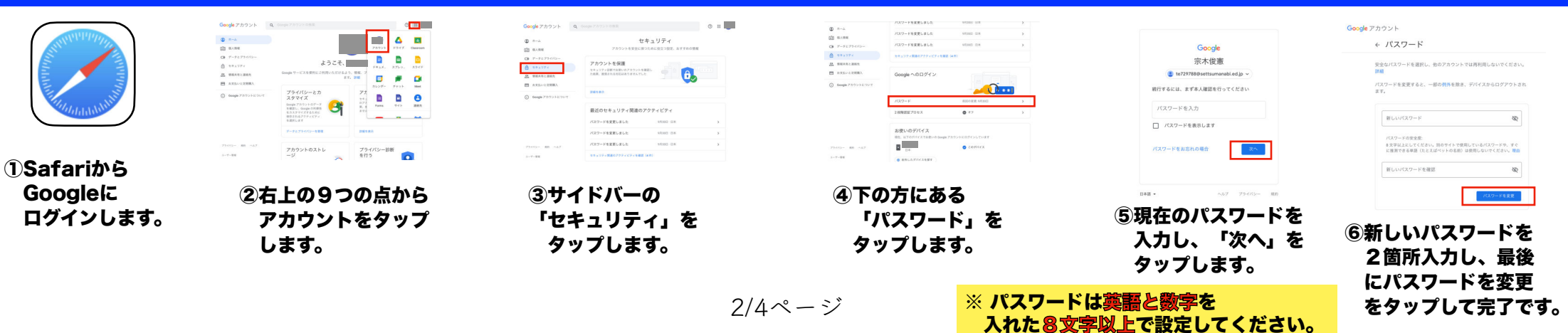

### ▼ ミライシードのパスワード変更方法

 ①現在のパスワードでミライシードに ログインします。

- ②ログイン後のトップ画面の右上の
  「パスワードへんこう」をタップします。
- ③「今のパスワード」と変更後の 「新しいパスワード」を入力します。

※ パスワードは英語と数字を入れた 6文字以上で設定してください。

> パスワードを忘れてしまったら、 担任の先生に伝えましょう。

子どものポータル画面右上のマークをタップすると出てくる「パスワ ードへんこう」から、子ども自身で変更することができます。

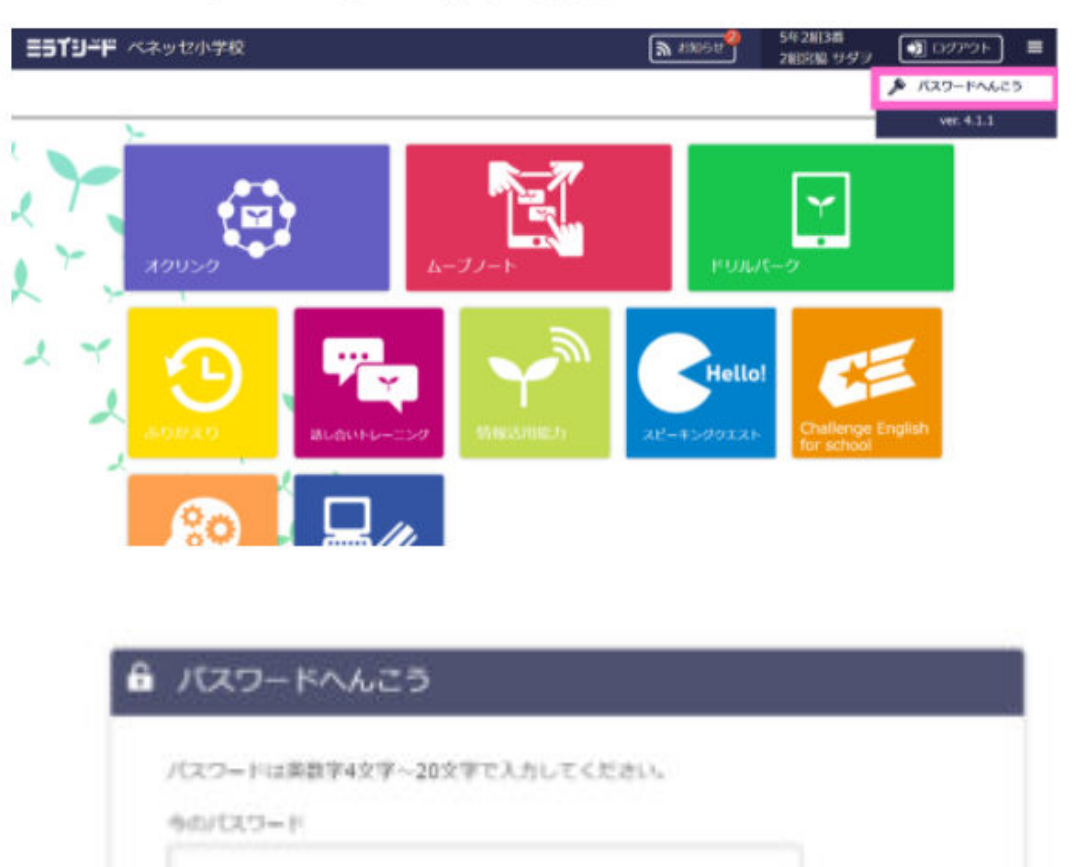

手下ンセル

新にんいてスワード

3/4ページ

#### 🔜 ロイロノートのパスワード変更方法

15:38 9月30

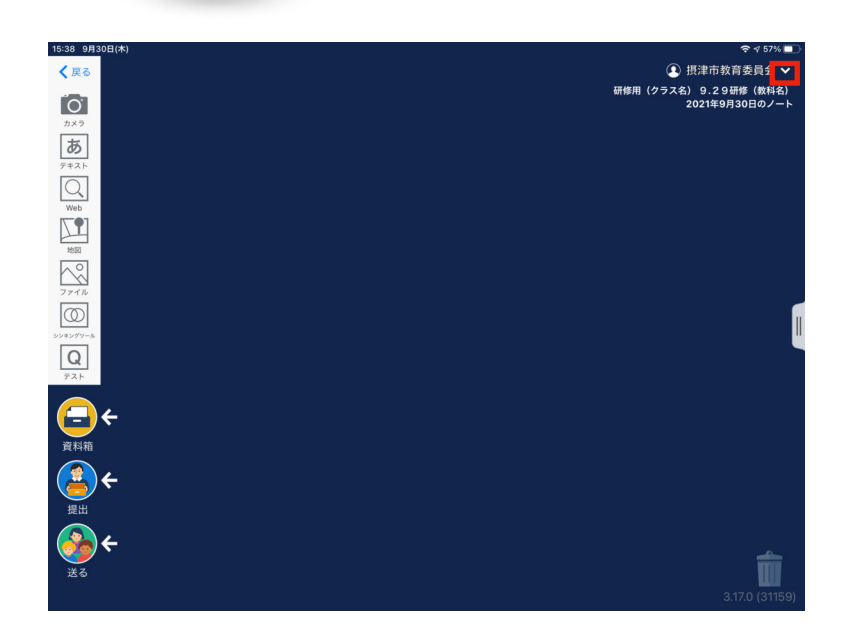

 $\begin{array}{c} \label{eq:relation} ( \label{eq:relation} \label{eq:relation} ( \label{eq:relation} \label{eq:relation} \label{eq:relation} \label{eq:relation} ( \label{eq:relation} \label{eq:relation} \label{eq:re$ 

 ①自分のノート画面で右上の↓を タップします。  パスワード変更」をタップ します。

| パスワード変更       |    |
|---------------|----|
| 現在のパスワード      | 10 |
|               |    |
| 新しいバスワード      | 8  |
| 新しいパスワード(確認用) |    |
|               |    |
| キャンセル 変更する    |    |

③現在のパスワードと新しいパスワード を入力します。 ※ 導入時に個別のパスワードで設定 している場合は変更の必要はありません。

※ パスワードは英語と数字を入れた 6文字以上で設定してください。

パスワードを忘れてしまったら、 担任の先生に伝えましょう。